## **WSU Tech Password Reset for Students**

1. Reset your password from the login screen of the myWSUTech portal or any WSU Tech Computer

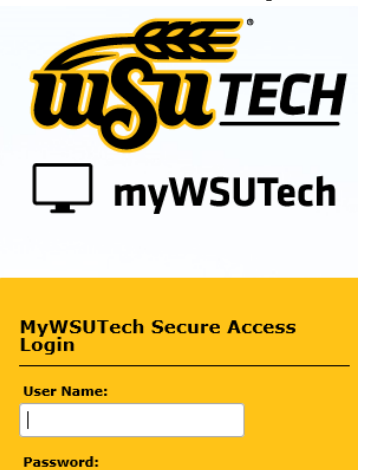

Reset Password First Time Login

LOGIN clear

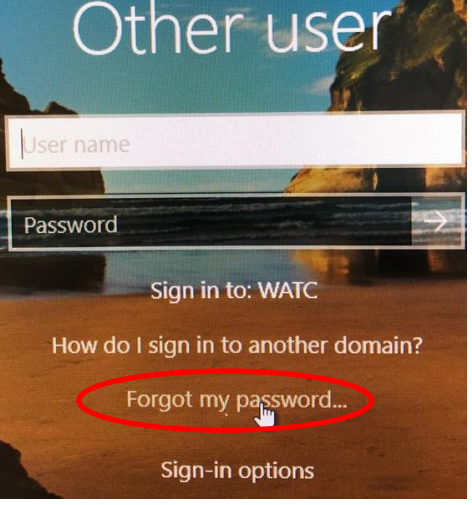

Phone/Tablet/personal computer reset.wsutech.edu

**WSU Tech Computer** 

2. Click on Reset Password/Forgot my password and follow the prompts.

| uşu 11                                                                                             | н                    | 1000                                                                                                    |  |                                             |
|----------------------------------------------------------------------------------------------------|----------------------|----------------------------------------------------------------------------------------------------|--|---------------------------------------------|
|                                                                                                    | Q.,                  | Welcome to WSU Tech's Self Service Reset<br>Password Management tool. This program<br>will help you setup or reset your unknown<br>or forgotten password. |  |                                             |
| -                                                                                                  |                      |                                                                                                    |  | Enter your username to reset your password. |
|                                                                                                    |                      | Forgot my password                                                                                                    |  |                                             |
|                                                                                                    | $\mathbf{Q}_{0}^{0}$ | Change password                                                                                                    |  |                                             |
| Student IT Helpdesk can be reached at (316)677-9906<br>or by email at: studenthelpdesk@wsutech.edu |                      | jsmith                                                                                                    |  |                                             |

3. Follow the prompts and enter required information:

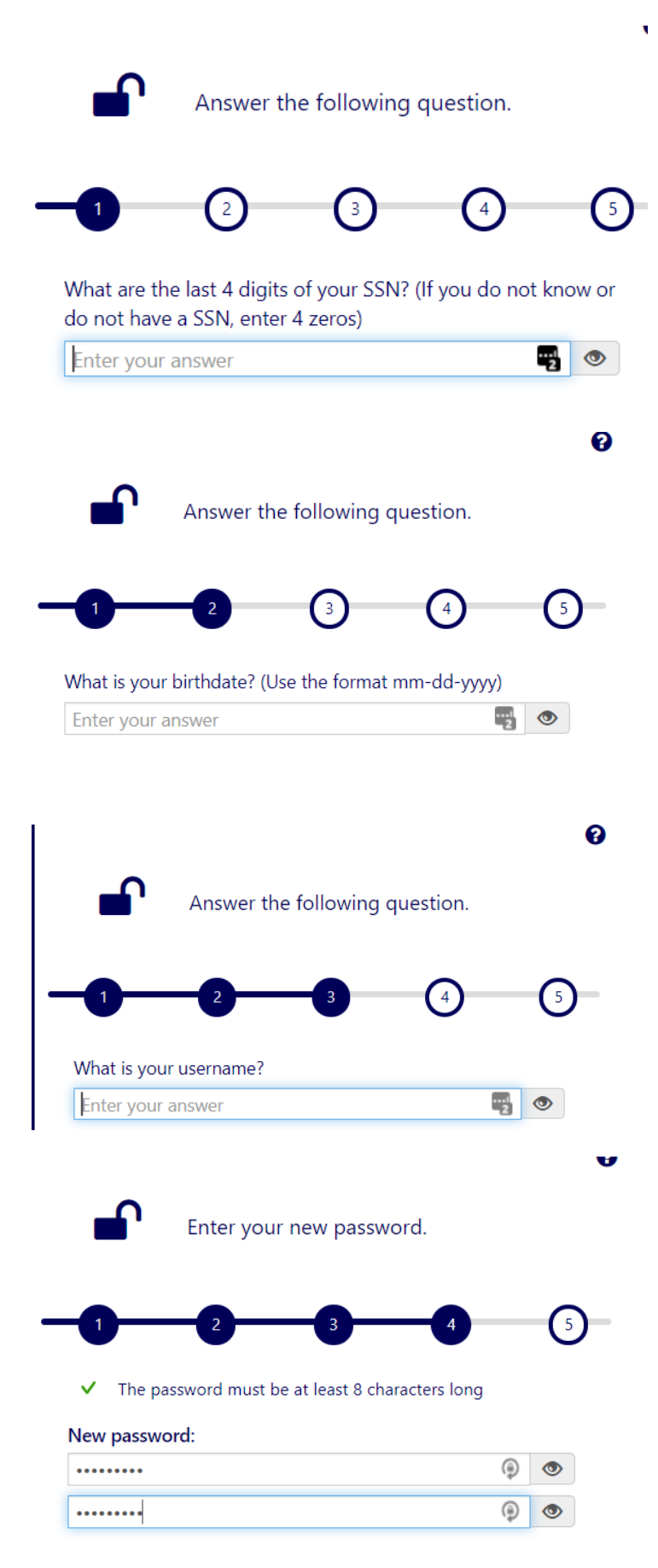